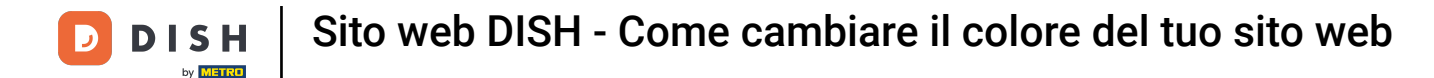

Partendo dalla dashboard del tuo sito web DISH, clicca su Design e contenuti.

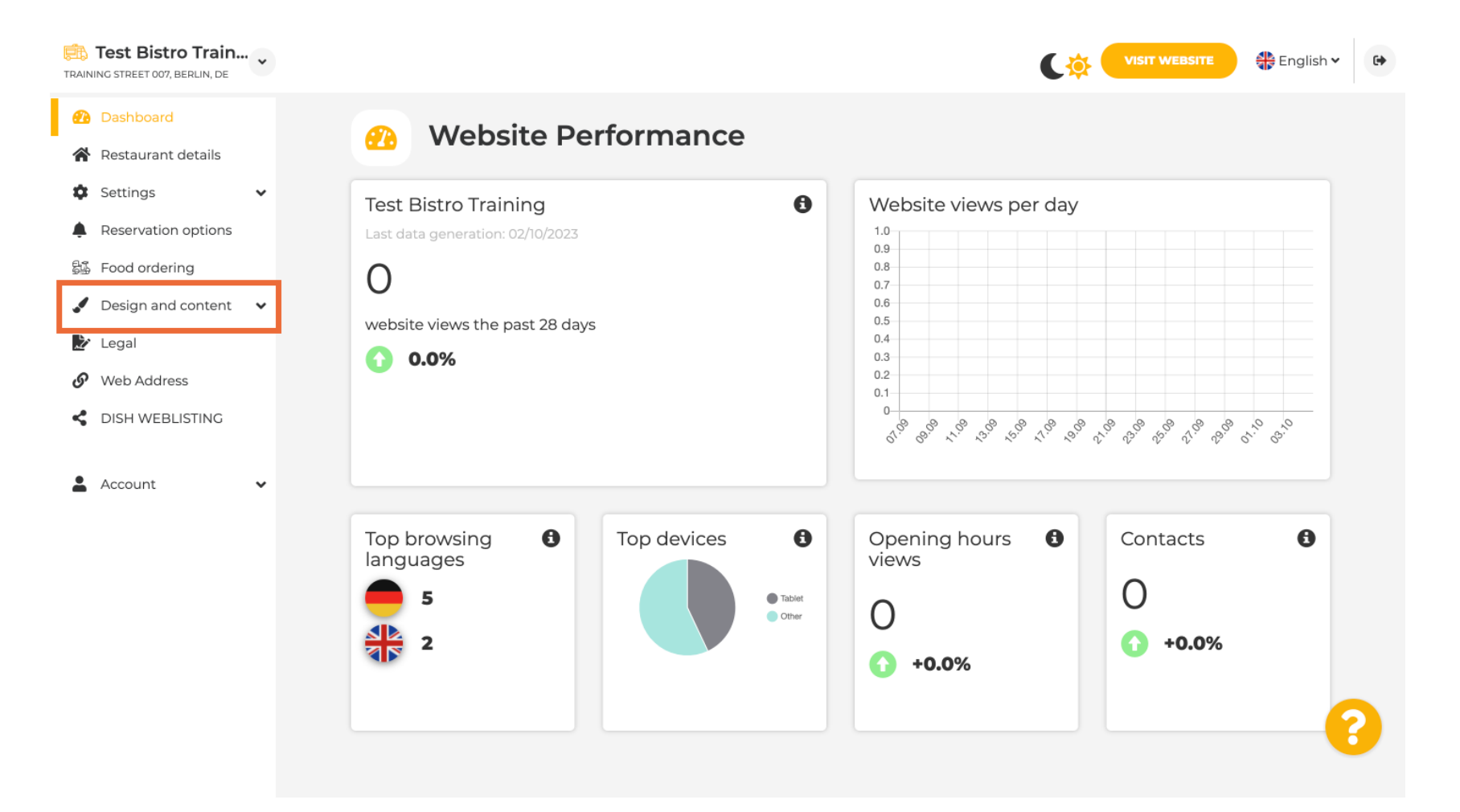

## Ora seleziona Personalizzazione modello dal sottomenu.

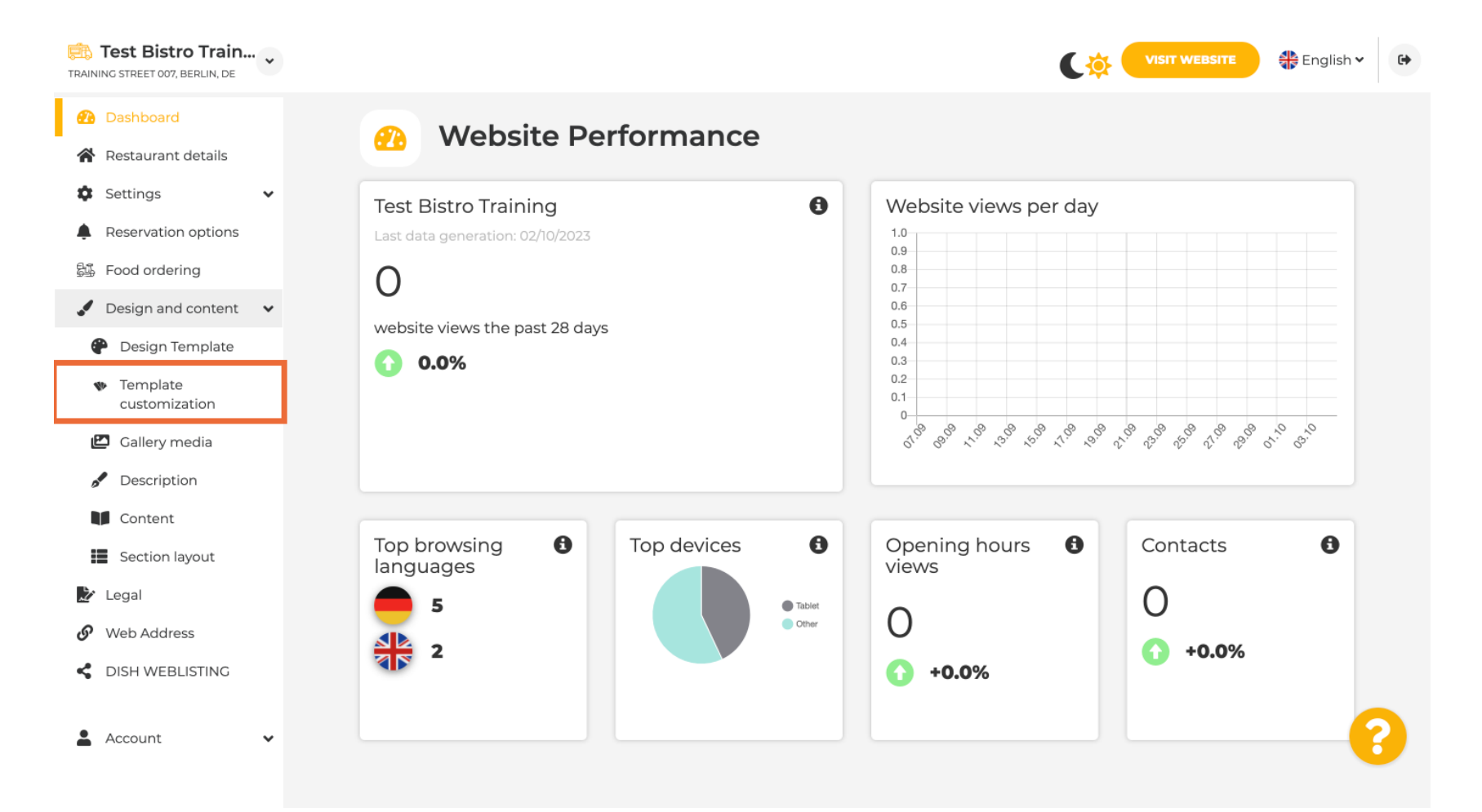

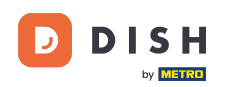

Per prima cosa, vedrai il modello del sito web corrente. Nota: il modello può essere modificato in Design Template.

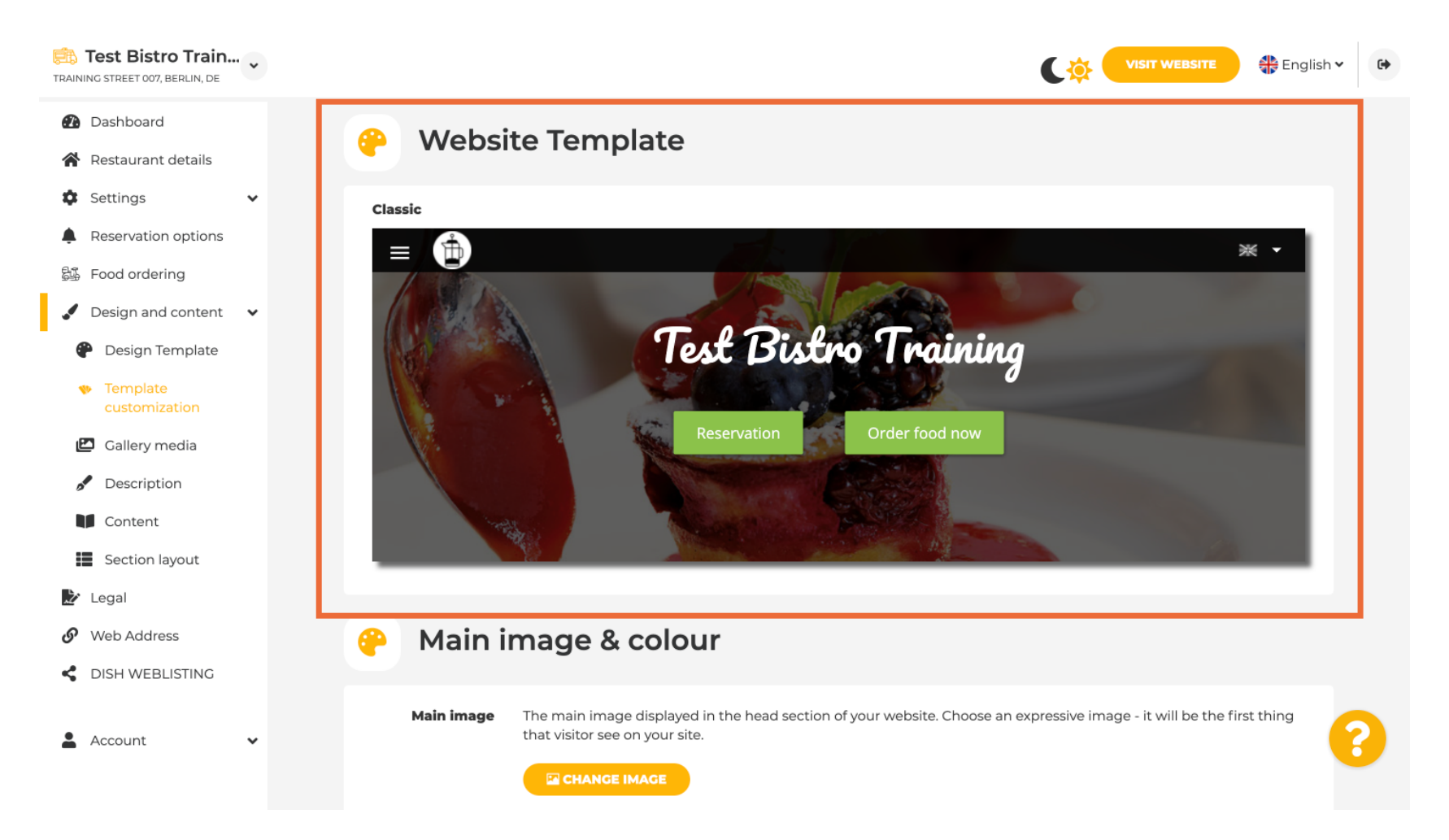

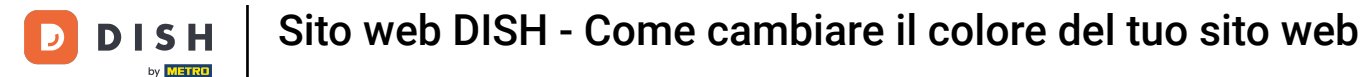

## Scorri verso il basso fino a Immagine principale e colore . Ora clicca sul tuo colore preferito.

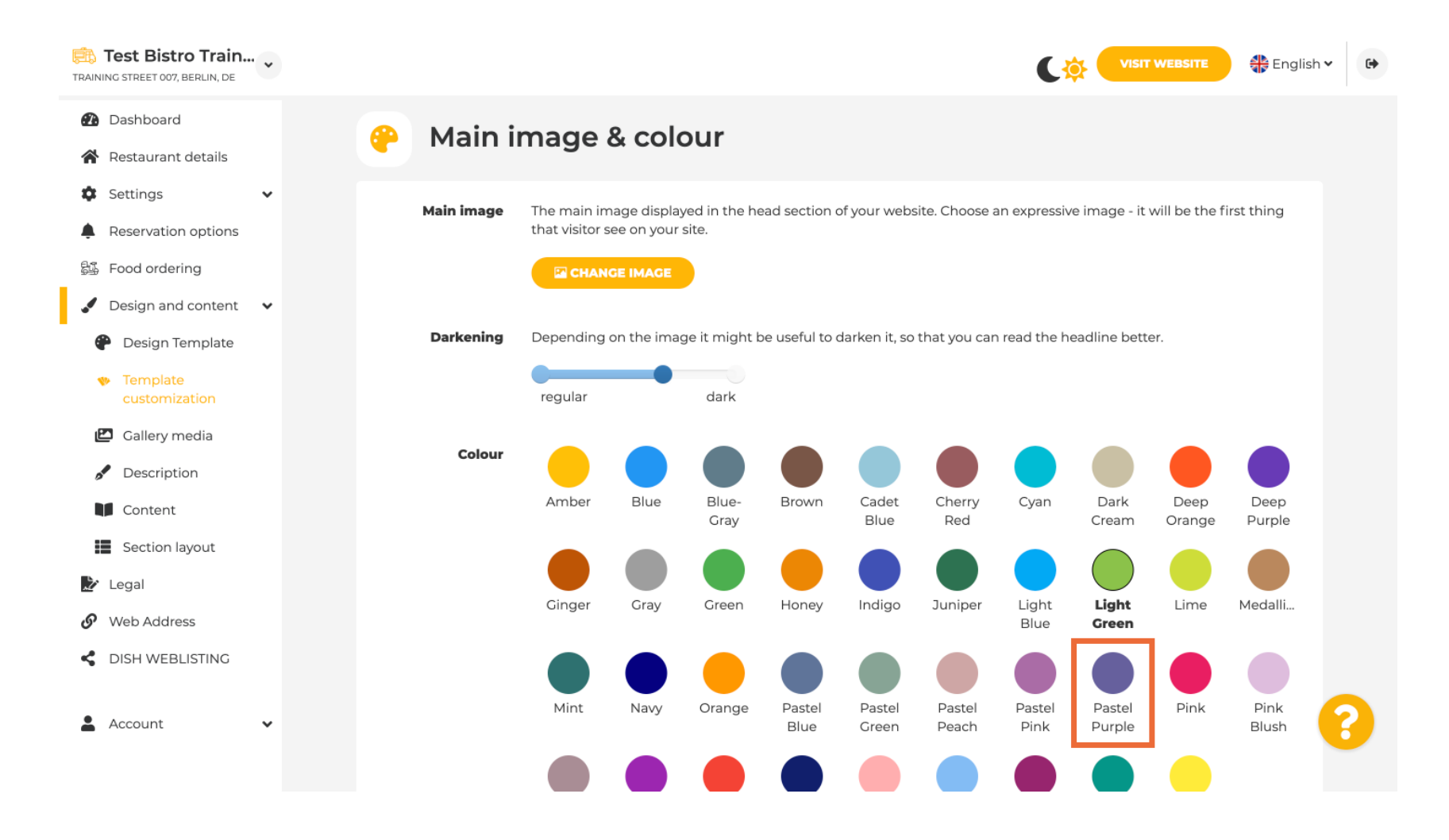

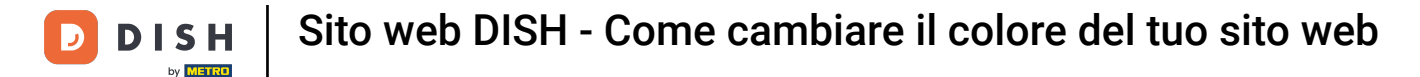

## Nel passaggio successivo puoi modificare i tuoi font .

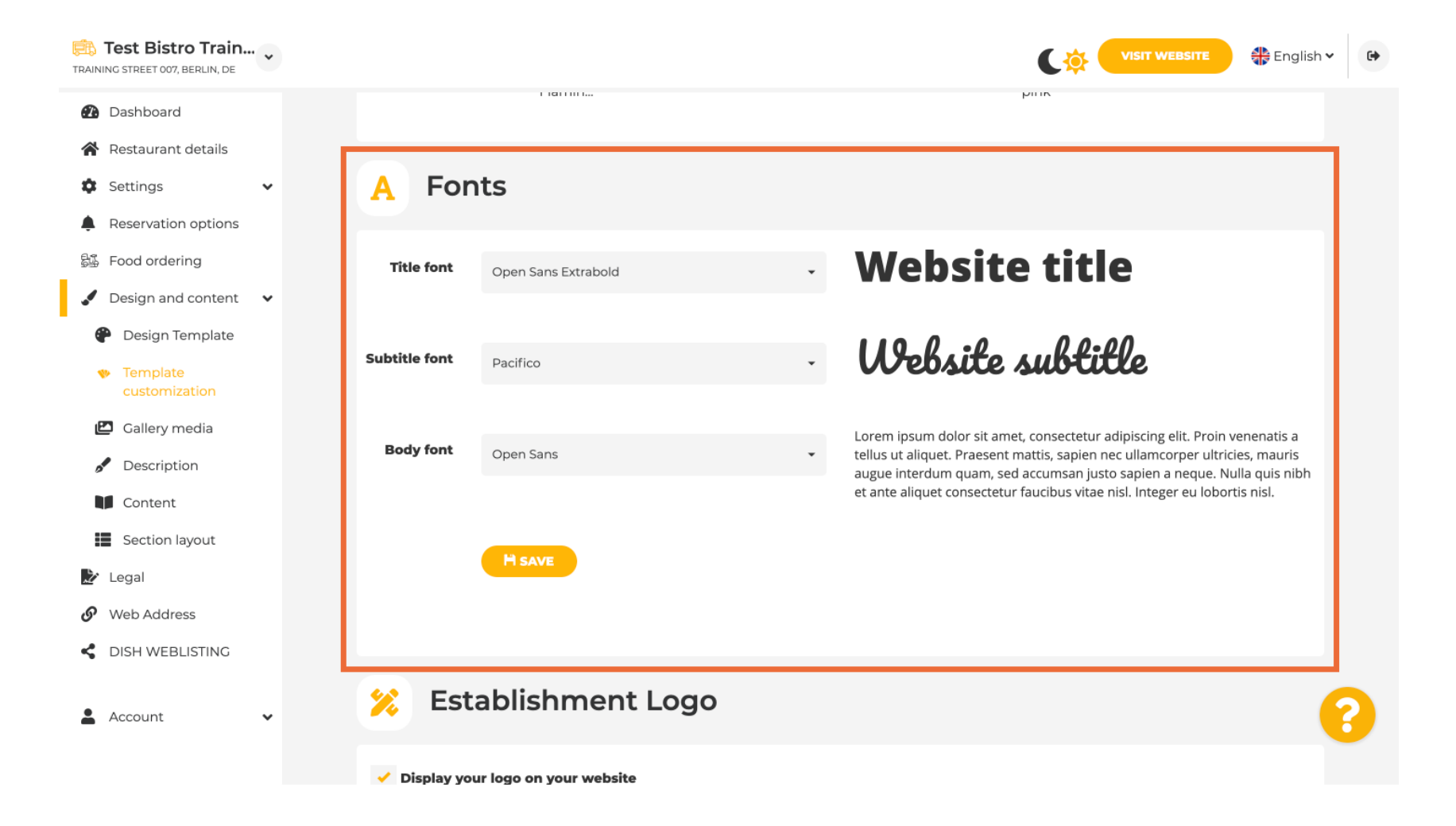

i

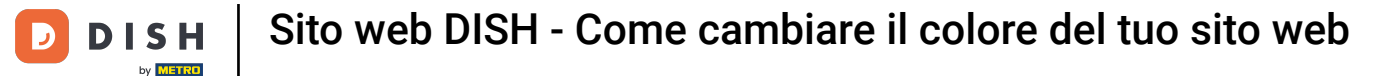

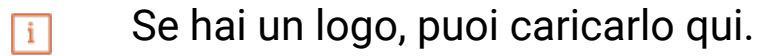

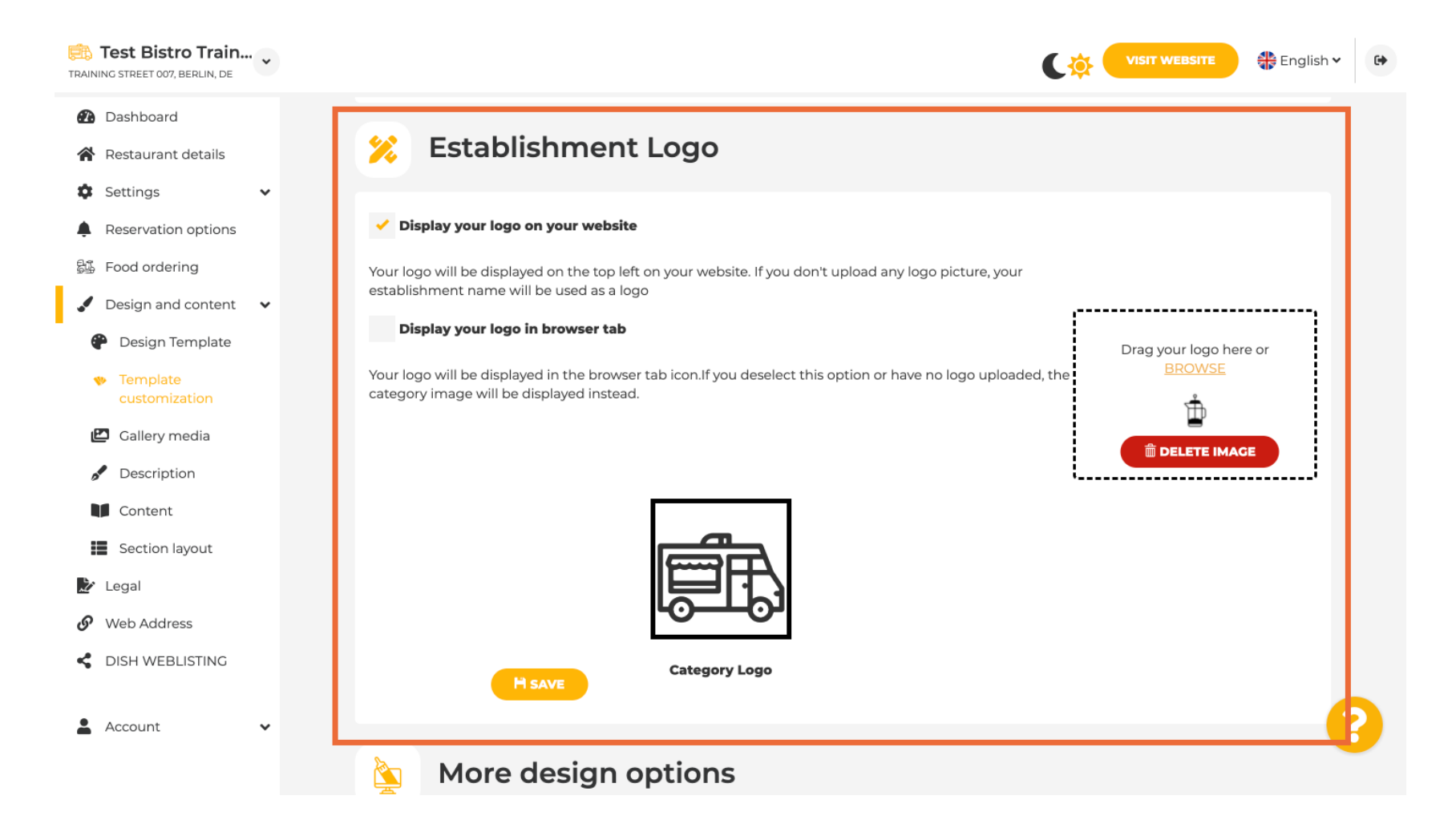

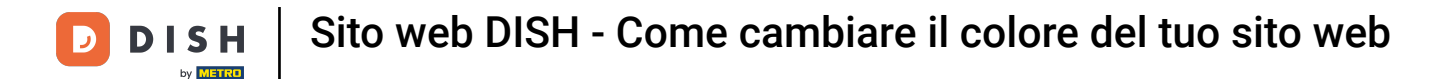

## Una volta completata la modifica, clicca su SALVA per salvare le modifiche.

| TRAINING STREET 007, BERLIN, DE                                                                                                    |                                                                                                    | VISIT WEBSITE Conglish VISIT WEBSITE                           |
|----------------------------------------------------------------------------------------------------|----------------------------------------------------------------------------------------------------|----------------------------------------------------------------|
| <ul><li>Dashboard</li><li>Restaurant details</li></ul>                                                                                                    |                                                                                                    |                                                                |
| Settings <ul> <li>Reservation options</li> <li>Reservation options</li> <li>Reservation options<th></th><th></th></li></ul> |                                                                                                    |                                                                |
| <ul> <li>Food ordering</li> <li>Design and content</li> <li>Design Template</li> </ul>                                                                                                    | Category Logo                                                                                                    |                                                                |
| <ul> <li>Template customization</li> <li>Gallery media</li> <li>Description</li> </ul>                                                                                                    | More design options                                                                                                    |                                                                |
| <ul> <li>Content</li> <li>Section layout</li> <li>Legal</li> <li>Web Address</li> </ul>                                                                                                    | By default, the main background image will be a grey image. Here, you can set another image as a background or set the opacity at 0 and select your customised colour. | Colour behind image                                            |
| <ul> <li>DISH WEBLISTING</li> <li>Account</li> </ul>                                                                                                    | Designed by Dish Digital Solutions GmbH. All rights reserved.                                                                                                    | Imprint   FAQ   Terms of Use   Data Privacy   Privacy Settings |

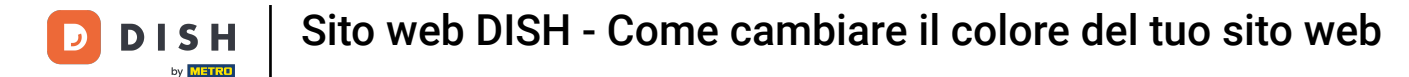

Ora sai come cambiare il colore del tuo sito web. Ecco fatto, hai finito.

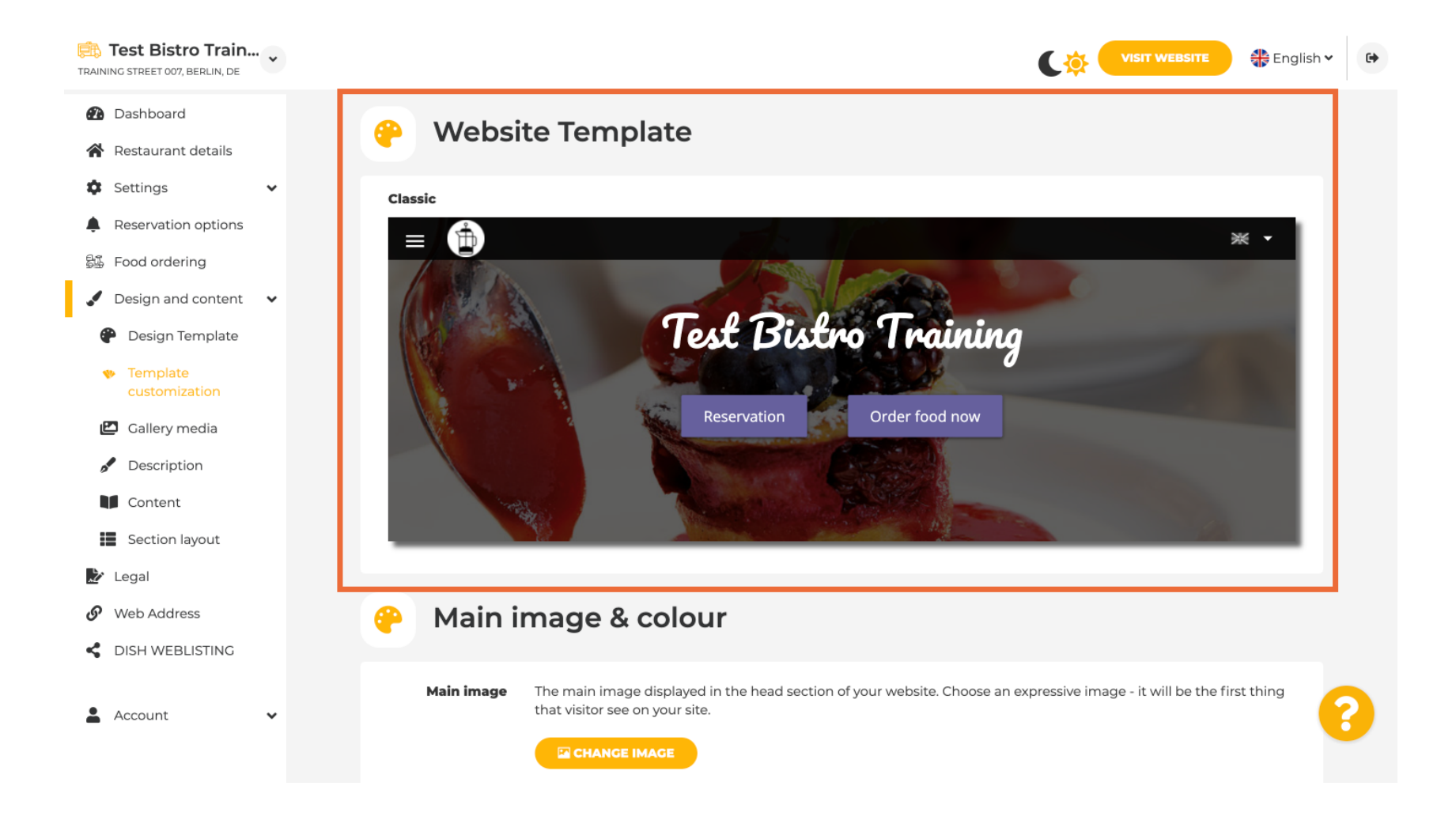

i

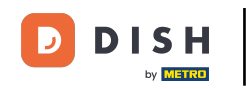

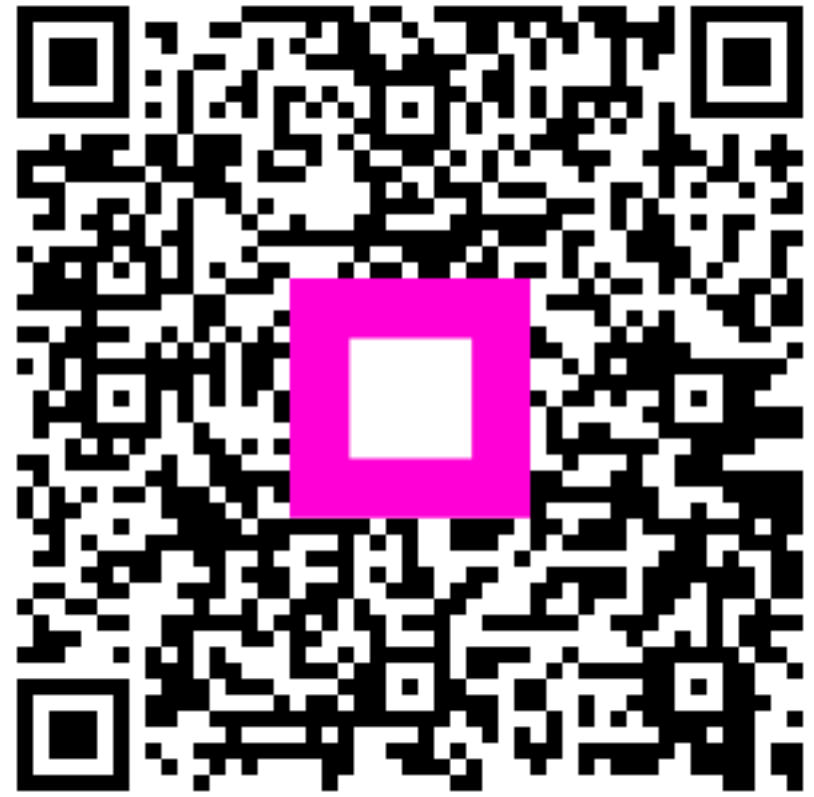

Scansiona per andare al lettore interattivo